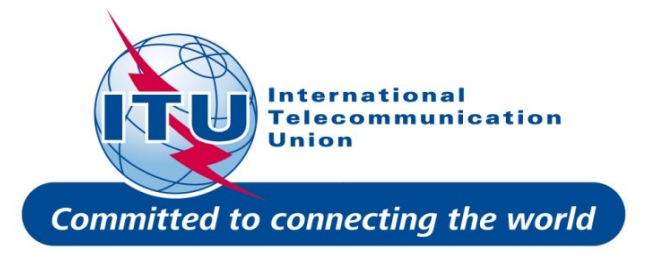

## ASMG-ITU GE06 COORDINATION

## Creation of GE06 electronic notices, Validation and Compatibility Analysis

## Find a channel process

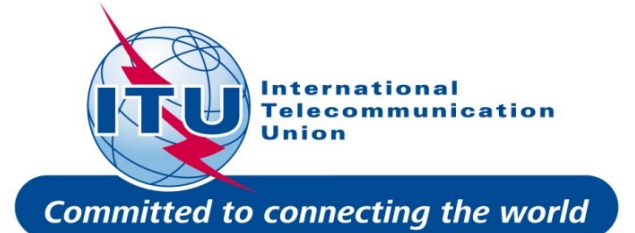

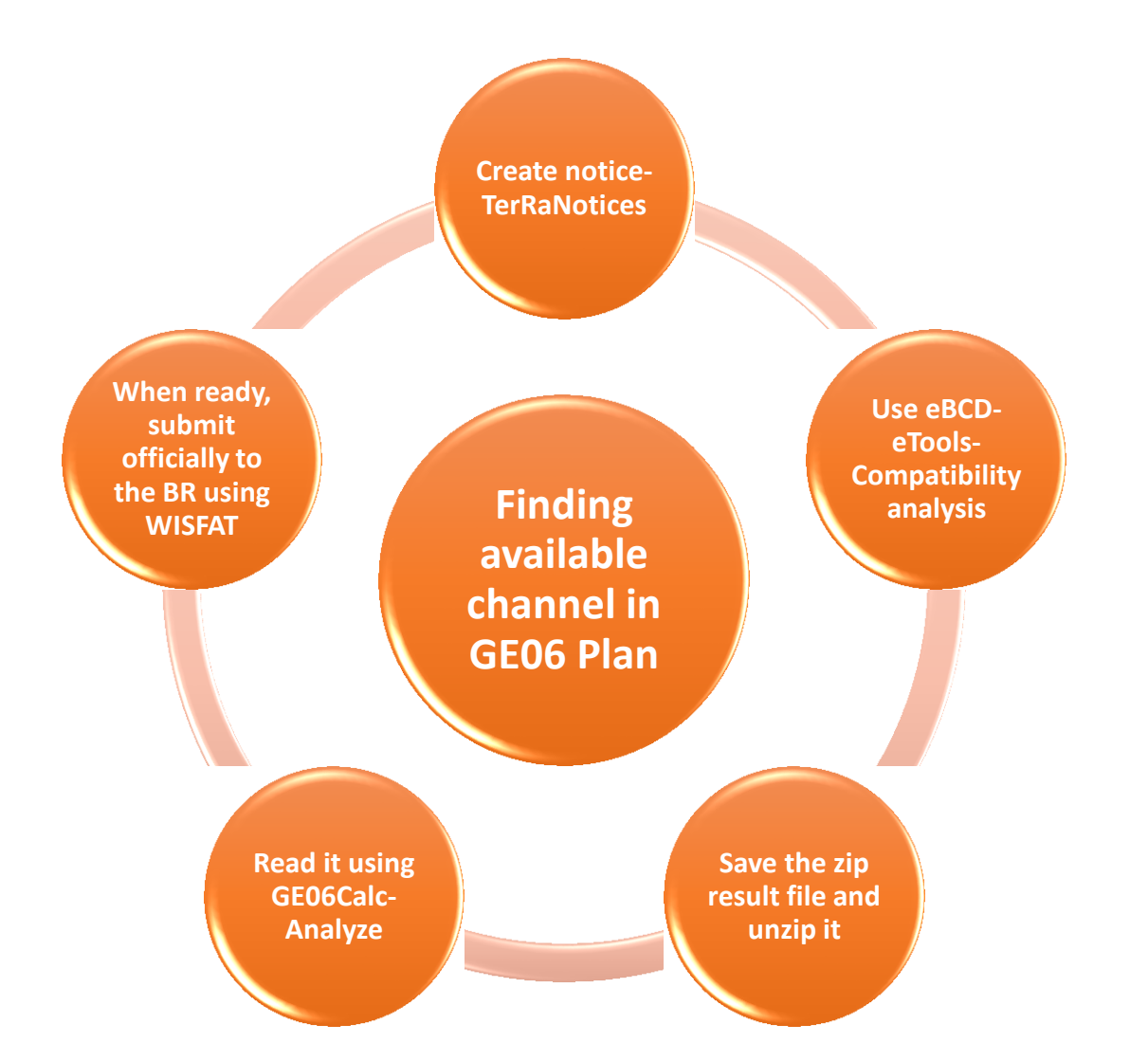

ASMG-ITU 2014 Hammamet, Tunisia

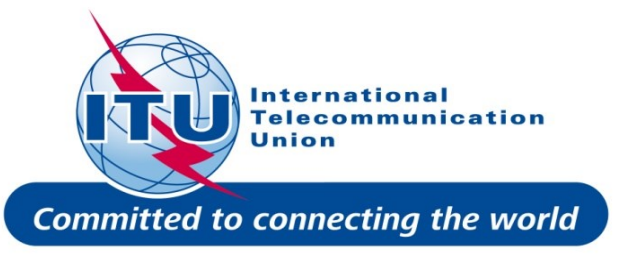

### TerRaNotices

- Capabilities of Creation of electronic notices
- Extraction of existing notices from BR IFIC
- Validation of electronic notice files
- Main new features Ability to read data from SQLite format
- Ability to be executed without being installed

# Prepare and validate an electronic notice file using TerRaNotices

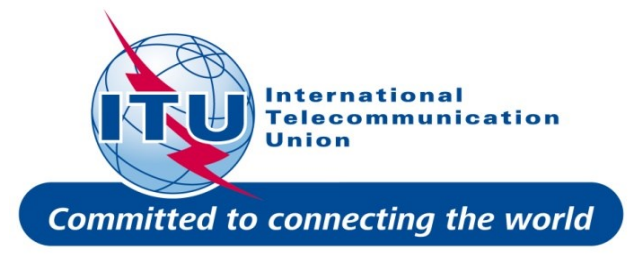

• Select one of your assignments/allotments under consideration with a channel you wish to modify i.e. assigning ch. 35 instead of ch. 69

| TerRaNotices 1.2 (PR                                                                                                    | OD) - [TUN_ADD_pl                                                                                                    | an_it6.txt - GT1]                                                                                                    |                                                                                                    |                                                                       |                                   |                                                                                                    |                                                                                                    |  |
|----------------------------------------------------------------------------------------------------|----------------------------------------------------------------------------------------------------|----------------------------------------------------------------------------------------------------|----------------------------------------------------------------------------------------------------|-----------------------------------------------------------------------|-----------------------------------|----------------------------------------------------------------------------------------------------|----------------------------------------------------------------------------------------------------|--|
| 🖀 File Tools View                                                                                                    | Language Options                                                                                                    | s Window Help                                                                                                    |                                                                                                    |                                                                       |                                   |                                                                                                    | _ B ×                                                                                                    |  |
|                                                                                                    | 📭 💼 🗶                                                                                                    | 🕰 😻 🖍   🎫   🛔                                                                                                    |                                                                                                    |                                                                       |                                   |                                                                                                    |                                                                                                    |  |
| lotice browser                                                                                                    | ₽×                                                                                                    | ID1/ Assignment's unique iden                                                                                                | tifier                                                                                              | ID3/ Unique identifier of the correspondin                            | g plan assignment                 | Page: 1                                                                                                    | GT1                                                                                                    |  |
| Notice type De                                                                                                    | escription                                                                                                    | NPU_MDHILLA_02                                                                                                    |                                                                                                    |                                                                       |                                   |                                                                                                    |                                                                                                    |  |
| <ul> <li>TUN_ADD_plan<br/>Head section TU</li> <li>GT1 ADD NF</li> <li>GT1 ADD NF</li> <li>GT1 ADD NF</li> <li>GT1 ADD NF</li> <li>GT1 ADD NF</li> <li>GT1 ADD NF</li> <li>GT1 ADD NF</li> <li>GT1 ADD NF</li> <li>GT1 ADD NF</li> </ul> | JN<br>PU_BIADHA_01<br>PU_REMADA_01<br>PU_MDHIILA_01<br>PU_MDHIILA_02<br>PU_MDHIILA_03<br>PU_REDEYEF_01<br>PU_REDEYEF_02<br>PU_REDEYEF_02<br>PU_REDEYEF_03 | Fragment       Type of not         Article 11       E/ Result         GE06D       Apply 4         Assignment characteristics | fication Notification intend<br>bmission<br>1.2.5 procedure Modification<br>Antenna characteristics | ed for                                                                |                                   |                                                                                                    | 12A/ Operating agency       2C/ Date of bringing into use         Image: Second second sec |  |
|                                                                                                    |                                                                                                    | Station information<br><b>4A/</b> Antenna<br>site name<br>MDHILLA                                                            | <b>4B/</b> Geographic<br>area<br>TUN ▼                                                              | 4C/Longitude<br>8° ♀ 45' ♀ 0"<br>Latitude<br>34° ♀ 17' ♀ 21           |                                   | 9EA/ Altitude of site<br>above sea level<br>260 m                                                                | 3A1/ Call<br>sign                                                                                                    |  |
|                                                                                                    |                                                                                                    | Emission characteristics                                                                                                    | 9D/ Polarization<br>H<br>7J/ Type of spectrum m<br>N                                                | 8BH/ Horizontal e.r.p.       27       nask       8BV/ Vertical e.r.p. | dBW RPC1<br>dBW 7K/ Receiv<br>dBW | ence planning configuration                                                                                      | ■ BBT/ Maximum e.r.p.<br>at Beam tilt angle<br>■ dBW<br>9S/ Beam tilt angle<br>Deg                                                                                                    |  |
|                                                                                                    |                                                                                                    | Antenna characteristics<br>9/ Antenna directivity 9EB/<br>D 1134<br>9E/ H<br>50                                              | Maximum Effective Antenna Height<br>eight of Antenna Above Ground Level<br>ASMG                     | m<br>G-ITU 2014 Hammamet, Tunisi                                      | а                                 | Digital plan entry paran<br>DEC/ Plan entry DAC/<br>2 		 Linke<br>associated allotment<br>ID2/ Unique identifier | Assgn. code SYNC/ SFN id<br>ad Gafsa2<br>SFN id                                                                                                    |  |

| Mai The Tools view Language Option                                                                                                    | s window help                                                                                                    |                                                                                                    |                                                                                                    |
|----------------------------------------------------------------------------------------------------|----------------------------------------------------------------------------------------------------|----------------------------------------------------------------------------------------------------|----------------------------------------------------------------------------------------------------|
| 0 🖉 🔛 🖬 📭 🗶                                                                                                    | 🕰 🖉 🖍 🌔 ሩ                                                                                                    | 3                                                                                                    |                                                                                                    |
| Notice browser 🗗 🛪                                                                                                    | ID1/ Assignment's unique identifier                                                                                                    | ,, Jnment                                                                                                    | Page: 1                                                                                                    |
| Notice type Description                                                                                                    | NPU_MDHILLA_02                                                                                                    |                                                                                                    | GI1                                                                                                    |
| <ul> <li>▲ TUN_ADD_plan</li> <li>Head section TUN</li> <li>✓ GT1 ADD NPU_BIADHA_01</li> <li>✓ GT1 ADD NPU_REMADA_01</li> <li>✓ GT1 ADD NPU_MDHILLA_01</li> <li>✓ GT1 ADD NPU_MDHILLA_02</li> <li>✓ GT1 ADD NPU_MDHILLA_03</li> <li>✓ GT1 ADD NPU_REDEYEF_01</li> </ul> | Fragment       Type of notification       Notification intended <ul> <li>Article 11</li> <li>Apply 4.1.2.5 procedure</li> <li>Modification</li> </ul> <ul> <li>Modification</li> <li>Modification</li> </ul> <ul> <li>Assignment characteristics</li> </ul> <ul> <li>Antenna characteristics</li> </ul> <ul> <li>Antenna characteristics</li> </ul> <ul> <li>Antenna characteristics</li> </ul> <ul> <li>Antenna characteristics</li> </ul> <ul> <li>Antenna characteristics</li> <li>Antenna characteristics</li> </ul> <ul> <li>Antenna characteristics</li> </ul> <ul> <li>Antenna characteristics</li> </ul> <ul> <li>Antenna characteristics</li> </ul> <ul> <li>Antenna characteristics</li> </ul> <ul> <li>Antenna characteristics</li> </ul> <ul> <li>Antenna characteristics</li> <li>Antenna characteristics</li> </ul> <ul> <li>Antenna characteristics</li> </ul> <ul> <li>Antenna characteristics</li> <li>Antenna characteristics</li> <li>Antenna characteristics</li> </ul>                                                                                                    | 1 for                                                                                                    | 12A/ Operating agency       2C/ Date of bringing into use         Image: Control of the second second se |
| GT1 ADD NPU_REDEYEF_02                                                                                                    | 9EC/ Table of Effective Height                                                                                                    | Tat                                                                                                    |                                                                                                    |
| ♥ GII ADD NPU_REDEYEF_03                                                                                                    | Graph X         Height (m)         0°       82         10°       72         20°       69         30°       72         40°       65         50°       59         60°       74         70°       84         80°       78         90°       64         100°       54         110°       58         120°       52         130°       42         140°       29         150°       21         160°       31         170°       45         180°       37         190°       25         200°       -5         210°       -42         220°       -5         210°       -42         220°       -5         210°       -5         210°       -5         200°       -5         210°       -42         220°       -1         230°       46         240°       57         250°       71         ASMG-       TU <td>9NH/ Horizontal Polarization       Graph         Attenuation (dB)       0°         0°       10         10°       6.5         20°       4         30°       2.2         40°       1         50°       0         60°       0.1         70°       0.5         80°       1         90°       2         00°       2         00°       1         90°       2         000°       1         90°       2         000°       1         90°       2         000°       1         90°       2         0010       140°         110°       6         120°       8         130°       10         140°       14         150°       18         160°       10         140°       14         150°       18         160°       10         140°       14         150°       18         160°       10         140°       14         150°<td>Graph       Graph         enuation (dB)       Image: second second level         Image: second second level       50         Image: second second level       50         Image: second level       268         Image: second level       268         Image: second level</td></td> | 9NH/ Horizontal Polarization       Graph         Attenuation (dB)       0°         0°       10         10°       6.5         20°       4         30°       2.2         40°       1         50°       0         60°       0.1         70°       0.5         80°       1         90°       2         00°       2         00°       1         90°       2         000°       1         90°       2         000°       1         90°       2         000°       1         90°       2         0010       140°         110°       6         120°       8         130°       10         140°       14         150°       18         160°       10         140°       14         150°       18         160°       10         140°       14         150°       18         160°       10         140°       14         150° <td>Graph       Graph         enuation (dB)       Image: second second level         Image: second second level       50         Image: second second level       50         Image: second level       268         Image: second level       268         Image: second level</td> | Graph       Graph         enuation (dB)       Image: second second level         Image: second second level       50         Image: second second level       50         Image: second level       268         Image: second level       268         Image: second level                                                                                                    |

#### Adding the agreement in the notice

TerRaNotices 1.2 (PROD) - [TUN\_ADD\_plan\_it6.txt\* - GT1\*] Committed to connecting the world 🚟 File Tools View Language Options Window Help A 🔊 575 🍂 ID1/ Assignment's unique identifier ID3/ Unique identifier of the corresponding plan assignment Notice browser - × Page: 1 GT1 Description NPU MDHILLA 02 Notice type TUN\_ADD\_plan... Type of notification Notification intended for Fragment 12A/ Operating 2C/ Date of bringing into Head section TUN agency use E/ Resubmission Addition ✓ GT1|ADD NPU BIADHA 01 Article 11 -Apply 4.1.2.5 procedure ✓ GT1|ADD NPU\_REMADA\_01 Modification 12B/ Address 10B/ Regular hours of ✓ GT1IADD NPU MDHILLA 01 GE06D code operation (UTC) GT1|ADD\* NPU\_MDHILLA\_02 From : To ✓ GT1|ADD NPU\_MDHILLA\_03 Assignment characteristics Antenna characteristics ✓ GT1|ADD NPU\_REDEYEF\_01 ✓ GT1|ADD NPU\_REDEYEF\_02 ✓ GT1|ADD NPU\_REDEYEF\_03 Station information 4C/Longitude 9EA/ Altitude of site 3A1/ Call 4A/ Antenna 4B/ Geographic 8° 🖨 45' 🖨 0" 🚔 E 🔻 site name area above sea level sign Latitude TUN MDHILLA 260 m 34° 🔷 17' 🚖 21" 🖨 N 💌 -Emission characteristics 1A/ Assianed 8BT/ Maximum e.r.p. frequency 9D/ Polarization 8BH/ Horizontal e.r.p. 7H/ Reference planning configuration at Beam tilt angle 586 MHz 27 RPC1 dBW H dBW 1EO/ Offset 8BV/ Vertical e.r.p. 7K/ Receive mode 7C1/ TV System 9S/ Beam tilt angle 7J/ Type of spectrum mask kHz N dBW -Deg Digital plan entry parameters Antenna characteristics DEC/ Plan entry DAC/ Assgn. code SYNC/ SFN id 9/ Antenna directivity 9EB/ Maximum Effective Antenna Height Linked Gafsa2 D ▼ 134 m associated allotment 9E/ Height of Antenna Above Ground Level ID2/ Unique identifier SFN id 50 m Coordination Coordination successfully completed with the following adm -13C/ Notified remarks-11C/ Signed commit Selected administrations Available administrations 2E/ Expiry date AFG . Add > -**\$** AFS < Remove AGL 11D/ Plan remark conditions me << Clear AI B ASMG-ITU 2014 Hammamet, Tunisia Couldn't share 'Screenshot 2014-0....19.02.png' \* \* 111 Þ The server took too long to respond. Please try again later.

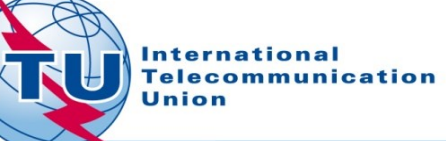

#### When submitting official GE06 Plan modification

International Telecommunication Union

TerRaNotices 1.2 (PROD) - [TUN\_ADD\_plan\_it6.txt\* - GT1\*] Committed to connecting the world 🚟 File Tools View Language Options Window Help 545 1 8× ID1/ Assignment's unique identifier ID3/ Unique identifier of the corresponding plan assignment Notice browser Page: 1 GT1 Description NPU\_MDHILLA\_02 Notice type TUN ADD plan... Fragment Type of notification Notification intended for 12A/ Operating 2C/ Date of bringing into Head section TUN use agency E/ Resubmission Addition ✓ GT1|ADD NPU\_BIADHA\_01 **\_** -Article 11 -Apply 4.1.2.5 procedure ✓ GT1|ADD NPU\_REMADA\_01 Modification 12B/ Address 10B/ Regular hours of ✓ GT1|ADD NPU\_MDHILLA\_01 GE06D code operation (UTC) ▼ From : To : NPU\_MDHILLA\_02 GT1 ADD\* GT1|ADD NPU\_MDHILLA\_03 Assignment characteristics Antenna characteristics ✓ GT1|ADD NPU\_REDEYEF\_01 ✓ GT1|ADD NPU\_REDEYEF\_02 ✓ GT1|ADD NPU\_REDEYEF\_03 Station information 4C/Longitude 9EA/ Altitude of site 4A/ Antenna 4B/ Geographic 3A1/ Call 8° \$ 45' \$ 0" \$ E ▼ site name area above sea level sign Latitude MDHILLA TUN 260 m 34° 💠 17' 💠 21" 🖨 N 💌 Emission characteristics 8BT/ Maximum e.r.p. 1A/ Assigned frequency 9D/ Polarization 8BH/ Horizontal e.r.p. 7H/ Reference planning configuration at Beam tilt angle 586 MHz RPC1 dBW H 27 dBW 1EO/ Offset **8BV**/ Vertical e.r.p. 7K/ Receive mode 7C1/ TV System 9S/ Beam tilt angle 7J/ Type of spectrum mask kHz N dBW -Deg Antenna characteristics Digital plan entry parameters 9/ Antenna directivity 9EB/ Maximum Effective Antenna Height DEC/ Plan entry DAC/ Assgn. code SYNC/ SFN id Linked Gafsa2 134 D m associated allotment 9E/ Height of Antenna Above Ground Level SFN id **ID2**/ Unique identifier 50 m Coordination Coordination successfully completed with the following adm -13C/ Notified remarks 11C/ Signed commitment Available administrations Selected administrations -2E/ Expiry date AFG . Add > **-**-AFS < Remove AGL 11D/ Plan remark conditions me << Clear AI B ASMG-ITU 2014 Hammamet, Tupisia Couldn't share 'Screenshot 2014-0....19.02.png' \* \* -The server took too long to respond. Please try again later.

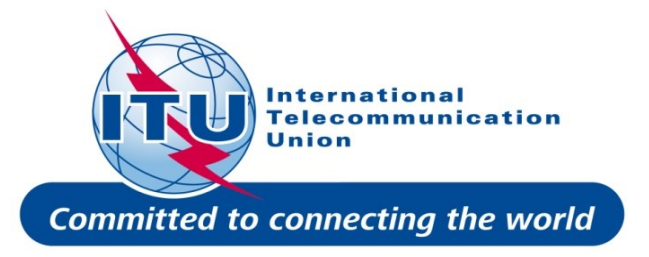

- Repeat steps 1) to 3) by adding another MODIFY notices as needed.
- Slide and drop to add the notices to the same file.

#### • Validate the file. Make sure you do not have any errors. Save the file on your computer.

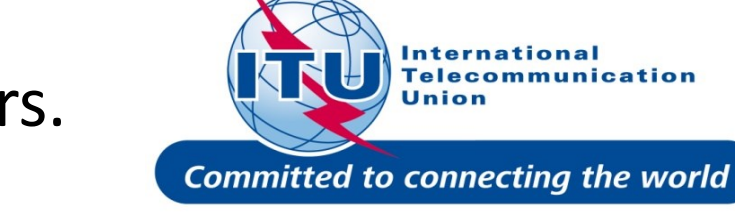

| tces       | TerR | aNotices 1.2 (PROD) - [TUN_ADD_plan_it | t6.txt - GT1          | .]                                   |                       |                     |                                                             |       |                         |       |             |                    |                    |                       |
|------------|------|----------------------------------------|-----------------------|--------------------------------------|-----------------------|---------------------|-------------------------------------------------------------|-------|-------------------------|-------|-------------|--------------------|--------------------|-----------------------|
| <b>*</b> [ | File | Tools View Language Options V          | Vindow H              | Help                                 |                       |                     |                                                             |       |                         |       |             |                    |                    | _ 8                   |
|            |      | New file                               | Ctrl+N                | N 575 1                              | <b>E</b>              |                     |                                                             |       |                         |       |             |                    |                    |                       |
|            | 0    | Open file                              | Ctrl+O                |                                      |                       |                     | 700/11-1-                                                   |       | 6                       |       |             |                    |                    |                       |
| C          |      | Recent files                           | t's unique identifier |                                      |                       |                     | ID3/ Unique identifier of the corresponding plan assignment |       |                         |       |             | Page: 1            |                    | GT1                   |
| V.         |      | 02                                     |                       |                                      |                       |                     |                                                             |       |                         |       |             |                    |                    | un                    |
| 1          |      |                                        |                       | Type of notification Notification in |                       | Notification intend | led for                                                     |       |                         |       |             |                    | 12A/ Operating 2C/ | Date of bringing into |
|            |      | Wizard                                 |                       | E/ Resubmission                      |                       | Addition            |                                                             |       |                         |       |             |                    | agency use         |                       |
|            |      |                                        |                       |                                      |                       | Madification        |                                                             |       |                         |       |             |                    |                    |                       |
|            |      | Open a notice from the DB              |                       |                                      |                       | Modification        | ····                                                        |       |                         |       |             |                    | 12B/ Address 10B/  | Regular hours of      |
|            |      | Open a notice from the DB (Last query) |                       |                                      |                       |                     |                                                             |       |                         |       |             |                    | From               | : To :                |
| ſ          | =b   | Duplicate file                         |                       | aracteristics                        | Antenna charact       | teristics           |                                                             |       |                         |       |             |                    |                    |                       |
|            |      | Duplicate notice                       |                       | 9EC/ Tab                             | le of Effective Heig  | bt                  |                                                             |       |                         |       | Tables of 4 |                    |                    |                       |
|            |      |                                        |                       |                                      | le of Effective field |                     | ,                                                           |       |                         |       |             | accinations        |                    |                       |
|            | 4    | Insert new notice                      |                       | L                                    |                       | Graph 🗶             |                                                             | 9NH/  | Horizontal Polarization | Graph | 1 🗶         | 9NV/ Vertical Pola | arization          | Graph 🗶               |
| 4          | ×    | Remove notice                          |                       |                                      | Height (m)            | <b>^</b>            |                                                             |       | Attenuation (c          | dB)   | -           |                    | Attenuation (dB)   | <b>^</b>              |
| No.        | ×.   | Edit                                   |                       |                                      |                       |                     |                                                             | 0°    | 10                      |       |             | 0°                 |                    |                       |
|            |      | Validate notice                        |                       | L                                    |                       |                     |                                                             | 10°   | 6.5                     |       |             | 10°                |                    |                       |
|            | -4   | validate notice                        |                       |                                      |                       |                     |                                                             | 20°   | 4                       |       |             | 20°                |                    |                       |
|            | Z    |                                        | Ctrl+S                | L                                    |                       |                     |                                                             | 30*   | 1                       |       |             | .30°               |                    |                       |
|            | C    | )                                      |                       |                                      |                       |                     |                                                             | 50°   | 0                       |       |             | 50°                |                    |                       |
| ľ          | -    | Save without validation                |                       |                                      |                       |                     |                                                             | 60°   | 0.1                     |       |             | 60°                |                    |                       |
|            |      | Save without validation as             |                       |                                      |                       |                     |                                                             | 70°   | 0.5                     |       |             | 70°                |                    |                       |
|            | -    |                                        |                       |                                      |                       |                     |                                                             | 80°   | 1                       |       |             | 80°                |                    |                       |
| 6          |      | View generated notice                  |                       | L                                    |                       |                     |                                                             | 90°   | 2                       |       |             | 90°                |                    |                       |
|            |      | Reload file                            |                       | L                                    |                       |                     |                                                             | 100°  | 4                       |       |             | 100°               |                    |                       |
|            |      |                                        |                       |                                      |                       |                     |                                                             | 110°  | 0                       |       |             | 110°               |                    |                       |
|            |      | View file                              |                       |                                      |                       |                     |                                                             | 130°  | o<br>10                 |       |             | 130°               |                    |                       |
|            |      | Open containing folder                 |                       | L                                    |                       |                     |                                                             | 140°  | 14                      |       |             | 140°               |                    |                       |
|            |      | Ouit                                   |                       |                                      |                       | =                   |                                                             | 150°  | 18                      |       | =           | 150°               |                    |                       |
|            | _    |                                        | 160° 31               |                                      |                       |                     |                                                             | 160°  | 10                      |       |             | 160°               |                    |                       |
|            |      |                                        | 170° 45               |                                      |                       |                     |                                                             | 170°  | 8                       |       |             | 170°               |                    |                       |
|            |      |                                        | 180° 37               |                                      |                       |                     |                                                             | 180°  | 8                       |       |             | 180°               |                    |                       |
|            |      |                                        | 190° 25               |                                      |                       |                     |                                                             | 190°  | 11                      |       |             | 190°               |                    |                       |
|            |      |                                        | 210° -5               |                                      |                       |                     |                                                             | 210°  | 12                      |       |             | 210°               |                    |                       |
|            |      |                                        | 220° -21              |                                      |                       |                     |                                                             | 220°  | 14                      |       |             | 220°               |                    |                       |
|            |      |                                        | 230° 46               |                                      |                       |                     |                                                             | 230%  | 15 · ·                  |       |             | 230°               |                    |                       |
|            |      |                                        | 240° 57               |                                      |                       | AS                  | VIG-IIU                                                     | 22404 | Hammamet, Tunisia       |       |             | 240°               |                    |                       |
|            |      |                                        | 250° 71               |                                      |                       |                     |                                                             | 250°  | 20                      |       |             | 250°               |                    |                       |
|            |      |                                        | 260° 92               |                                      |                       |                     |                                                             | 260°  | 20                      |       |             | 260°               |                    |                       |

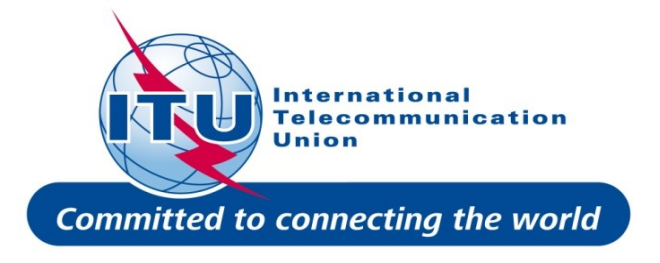

#### Submit the electronic notice file to eTools for Compatibility Analyses

Login to <a href="http://www.itu.int/ITU-R/eBCD/MemberPages/eCalculations.aspx">http://www.itu.int/ITU-R/eBCD/MemberPages/eCalculations.aspx</a> .

You need your TIES account, if you do not have one use the following credentials:

username: user1

password: **test** 

Submit a job by uploading the notice file prepared for the GE06D ASMG Compatibility Analyses. Push the button New Calculation, check the GE06D ASMG Compatibility Analyses option. Browse through your PC and select and upload the electronic notice file (with those of neighboring admin) and submit them.

[You will be notified in your email account (TIES) when the job complete. You can also monitor the status of your submission by going Back to the calculation history.]

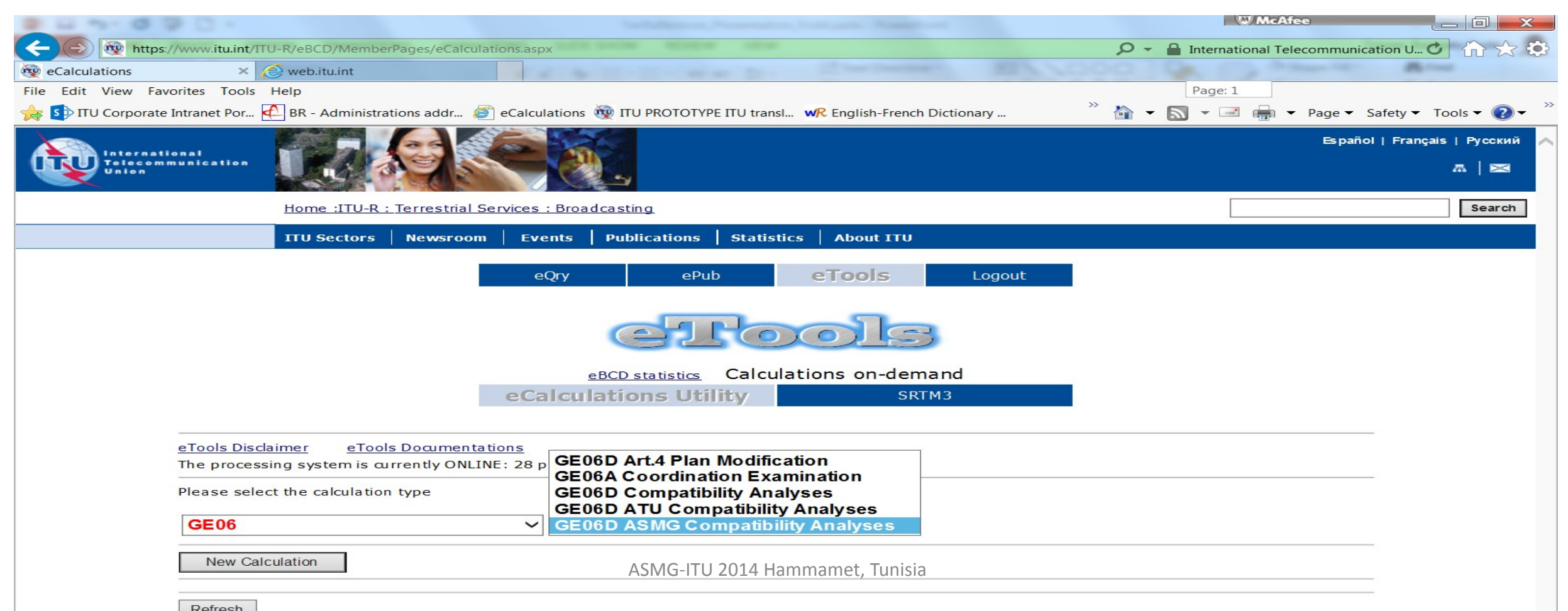

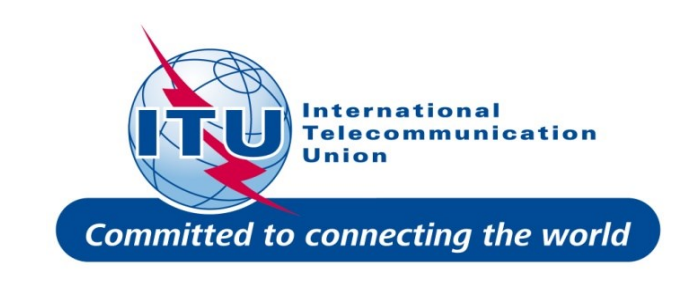

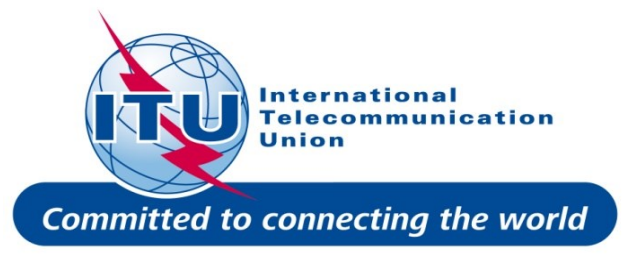

# Download the result file (MS Access mdb format) at job completion and save it to your computer.

Unzip the file

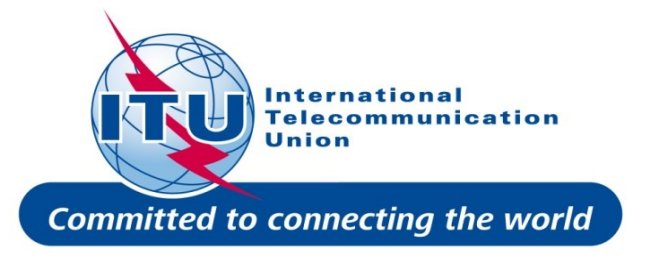

#### Analyze the Compatibility Results with <u>GEO6Calc</u>

- Launch GE06Calc
- Load the mdb file produced (File  $\rightarrow$  Open
- compatibility analyses result file...).
- Analyze the results.

#### THANK YOU FOR YOUR ATTENTION

ASMG-ITU 2014 Hammamet, Tunisia